Secretaría ACADÉMICA

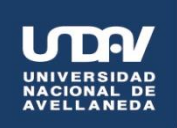

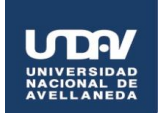

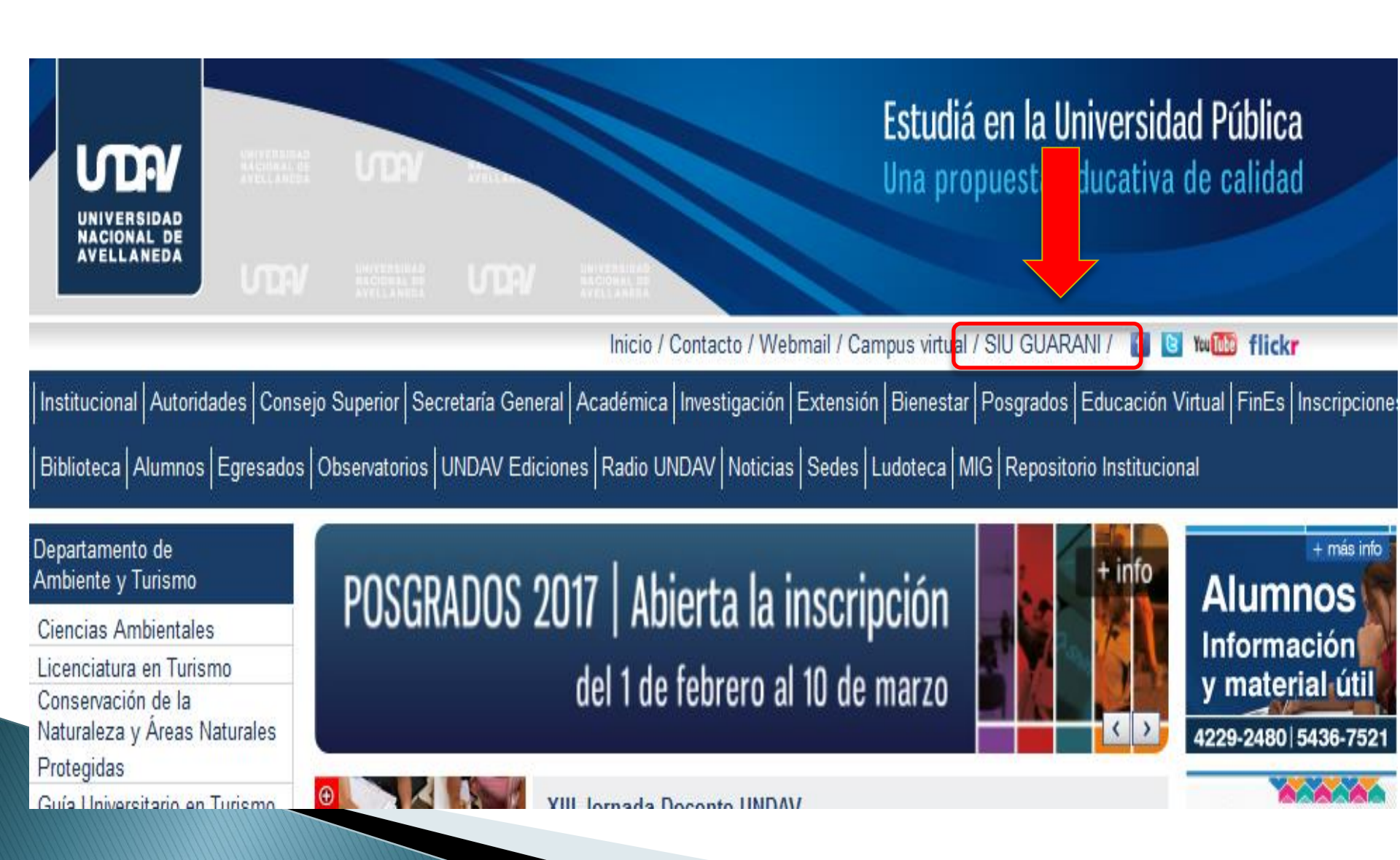

#### Secretaría ACADÉMICA

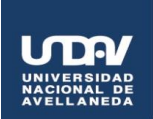

| Acceso Fechas de examen Validador de Certificados           | 6                                                                                                    |
|-------------------------------------------------------------|----------------------------------------------------------------------------------------------------|
| ngresá tus datos                                            | SIU Guaraní                                                                                                    |
| suario                                                      | Algunas de las cosas que podés hacer con este sistema son::                                                                                    |
| Tu Usuario es 0-Tu DNI                                      | <ul> <li>Inscribirte a materias y exámenes.</li> </ul>                                                                                         |
|                                                             | Consultar el plan de tu carrera.                                                                                                    |
| lave                                                        | Consultar tu historia académica.                                                                                                    |
|                                                             | <ul> <li>Actualizar tus datos personales.</li> <li>Pesibir alertas cobre períodes de inserioción e vensimiente de exámenes finales.</li> </ul> |
|                                                             | Recibil alertas sobre penduos de inscripción o vencimiento de examenes infales.                                                                |
| Ingresar                                                    | Inscripción a materias:                                                                                                    |
| ingresar                                                    | <ul> <li>Descargá el cronograma de inscripción a materias 1er cuatrimestre 2016 AQUÍ.</li> </ul>                                               |
| i sos un usuario nuevo hace click AQUÍ                      |                                                                                                    |
| partir del 26/02/2016 todos los usuarios deberán renovar su | Desde este link debes generar tu contraseña                                                                                                    |
| ontrasena AQUI                                              |                                                                                                    |
|                                                             |                                                                                                    |

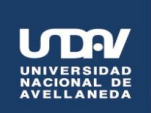

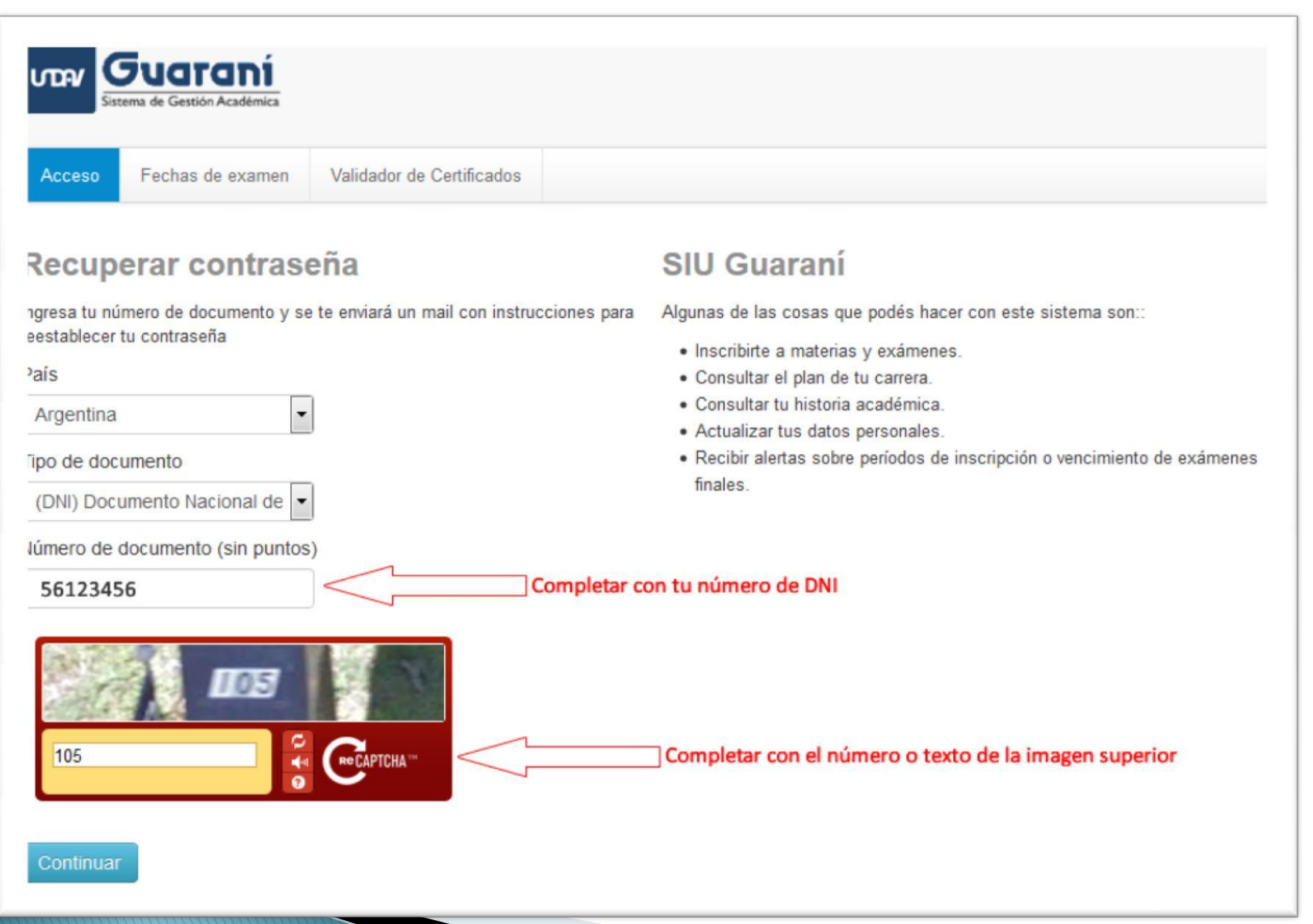

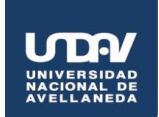

# Acceso Fechas de examen Validador de Certificados

#### Se ha enviado un mail a cv\*\*\*@undav\*\*\*

<sup>3</sup>ara ingresar a tu cuenta sigue las instrucciones que enviamos a tu mail cv\*\*\*@undav\*\*\*).

El sistema te avisara que se envió un correo electrónico a la dirección que tenes registrada en la Universidad (La que declaraste al inscibirte a tu carrera)

Abrí el correo y hace click en el link que te redireccionará a la página donde generaras tu clave.

#### SIU Guaraní

Algunas de las cosas que podés hacer con este sistema son::

- Inscribirte a materias y exámenes.
- · Consultar el plan de tu carrera.
- Consultar tu historia académica.
- Actualizar tus datos personales.
- Recibir alertas sobre períodos de inscripción o vencimiento de exámenes finales.

Inscripción a materias:

 Descargá el cronograma de inscripción a materias 1er cuatrimestre 2016 AQUÍ.

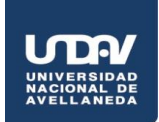

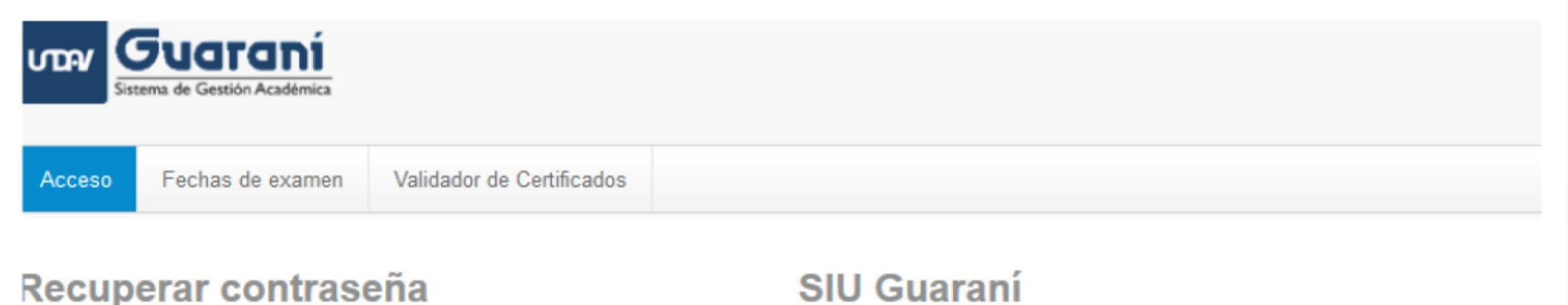

ngresa tu nueva contraseña y podrás ingresar al sistema.

Jueva contraseña

La contraseña debe contener al menos 5 caracteres y estar compuesta de al menos 1 letra en minúscula, 1 letra en mayúscula y 1 número o caracter especial.

Repetir nueva contraseña

Algunas de las cosas que podés hacer con este sistema son::

- · Inscribirte a materias y exámenes.
- Consultar el plan de tu carrera.
- Consultar tu historia académica.
- Actualizar tus datos personales.
- Recibir alertas sobre períodos de inscripción o vencimiento de exámenes finales.

Inscripción a materias:

 Descargá el cronograma de inscripción a materias 1er cuatrimestre 2016 AQUÍ.

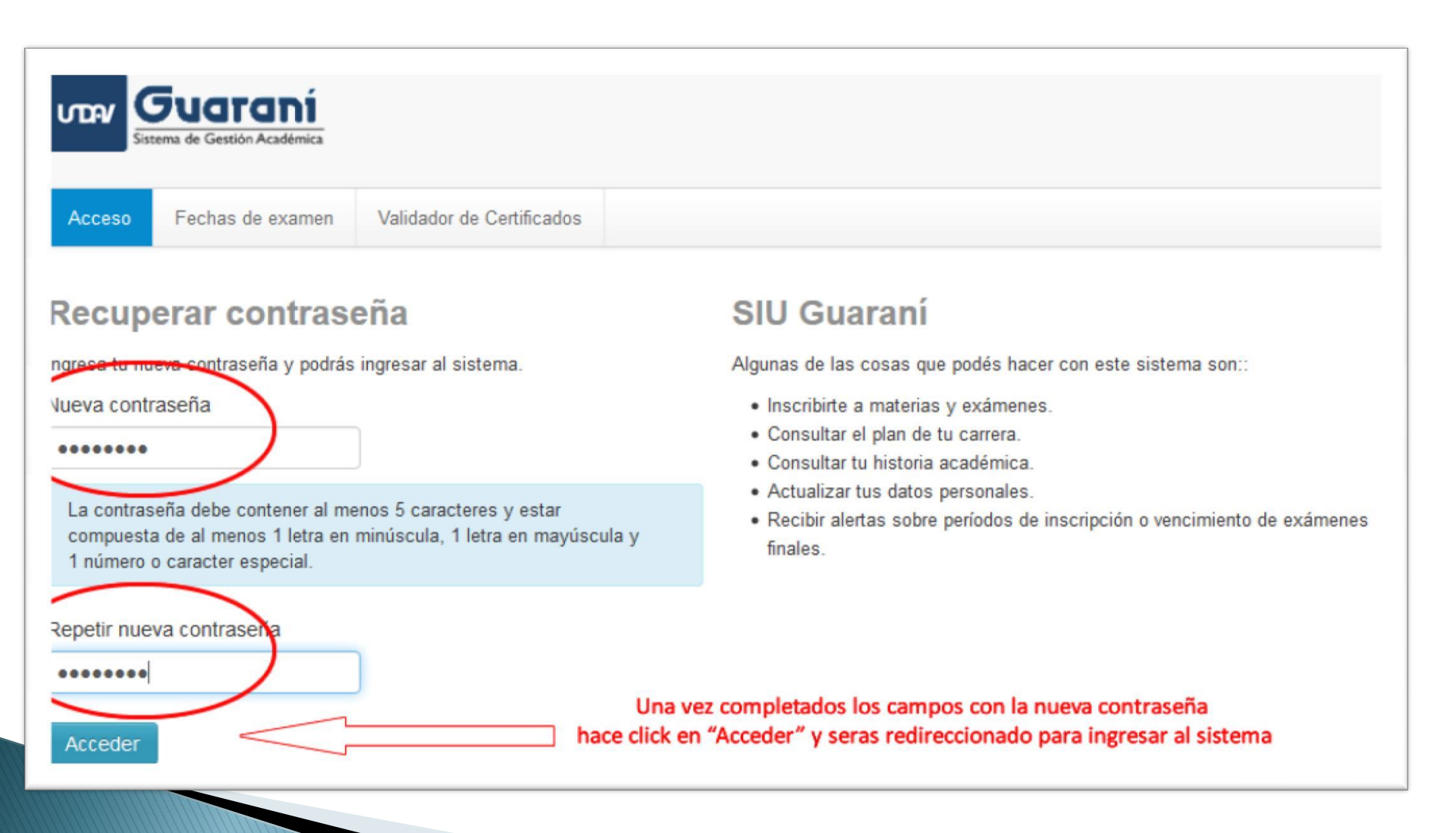

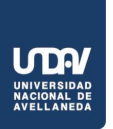

|                                                  | <b>FUGITANÍ</b><br>ema de Gestión Académica                  |                                                                 |                                                                                                    |
|--------------------------------------------------|--------------------------------------------------------------|-----------------------------------------------------------------|----------------------------------------------------------------------------------------------------|
| Acceso                                           | Fechas de examen                                             | Validador de Certificados                                       |                                                                                                    |
|                                                  | á tus datos                                                  |                                                                 | SIU Guaraní<br>Algunas de las cosas que podés hacer con este sistema son::                                                                                                    |
| 0- XXXXXX                                        | xx                                                           | Tu usuario es O-TuDNI<br>(Cero, guion medio y tu Numedo de DNI) | Inscribirte a materias y exámenes.     Consultar al plan de tu correre.                                                                                                    |
| Clave                                            |                                                              | Ingresa la clave que generaste                                  | <ul> <li>Consultar el plan de la carlera.</li> <li>Consultar tu historia académica.</li> <li>Actualizar tus datos personales.</li> <li>Recibir alertas sobre períodos de inscripción o vencimiento de exámenes finales.</li> </ul> |
| Ingresar                                         | $\leq$                                                       | Click para ingresar                                             |                                                                                                    |
| Si sos un usu<br>A partir del 26<br>contraseña A | iario nuevo hace click A0<br>5/02/2016 todos los usua<br>QUÍ | QUÍ<br>rrios deberán renovar su                                 |                                                                                                    |

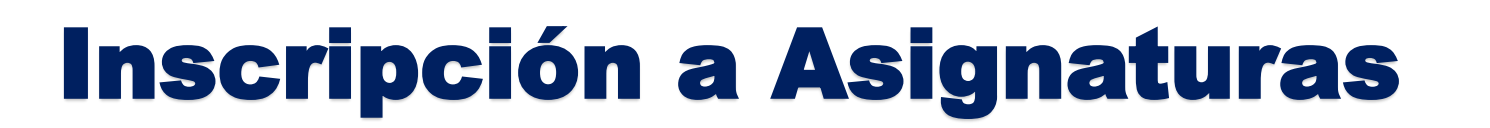

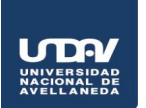

| Sistema de Gestión                      | ∝ .⊍<br>Carrera      | Carrera Ingenieria en informatica |               |    |                      |       |               |              |            |        |
|-----------------------------------------|----------------------|-----------------------------------|---------------|----|----------------------|-------|---------------|--------------|------------|--------|
| Inscripción Materias                    | Inscripción Exámenes | Reportes -                        | Trámites 💌    |    | Aboga                | cía   |               |              |            |        |
| Bienvenido                              |                      |                                   |               | Si | estas inscr<br>Selec | ripto | a ma<br>ala d | s de<br>esde | una<br>aca | carrer |
| Períodos lectivos Cencuestas pendientes |                      |                                   | Inscripciones |    |                      |       |               |              |            |        |
| Turnos de examen                        |                      |                                   |               |    | Cuatri               | nest  | re            |              |            | •      |
|                                         |                      |                                   |               |    | Enero -              | Abri  | il            |              |            |        |
|                                         |                      |                                   |               |    |                      | lu i  | ma r          | ni ju        | v          | i s&   |
|                                         |                      |                                   |               |    | 0 - 8 hs             |       |               |              |            |        |
|                                         |                      |                                   |               |    | 8 - 16 hs            |       |               |              |            |        |
|                                         |                      |                                   |               |    | 16 - 24 hs           |       |               |              |            |        |
|                                         |                      |                                   |               |    | Mayo -               | Agos  | sto           |              |            |        |
|                                         |                      |                                   |               |    |                      | lu i  | ma r          | ni ju        | v          | i s&   |

|                                           | Carrera    | Indepieria en informatica |          |            |      |     |     |      |       |  |
|-------------------------------------------|------------|---------------------------|----------|------------|------|-----|-----|------|-------|--|
| Sistema de Gestion Academica              |            |                           | Gallera. | ingenien   |      |     | onn | auca |       |  |
| Inscripción Materias Inscripción Exámenes | Reportes * | Trámites 👻                |          |            |      |     |     |      |       |  |
| Bienvenido                                |            |                           |          |            |      |     |     |      |       |  |
| eríodos lectivos                          | < En       |                           | Inscrip  | cio        | ne   | s   |     |      |       |  |
| urnos de examen                           |            |                           |          | Cuatrin    | nest | re  |     |      | •     |  |
|                                           |            |                           |          | Enero -    | Abri | il  |     |      |       |  |
|                                           |            |                           |          |            | lu i | ma  | mi  | ju v | vi s& |  |
|                                           |            |                           |          | 0 - 8 hs   |      |     |     |      |       |  |
|                                           |            |                           |          | 8 - 16 hs  |      |     |     |      |       |  |
|                                           |            |                           |          | 16 - 24 hs |      |     |     |      |       |  |
|                                           |            |                           |          |            |      |     |     |      |       |  |
|                                           |            |                           |          | Mayo - A   | gos  | sto |     |      |       |  |

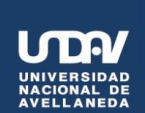

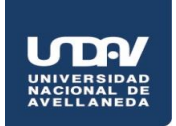

| Guarani                                 |                                            |                                                                              |                                                        | <b>1</b> 0   | iego A | rmai        | ndo N                        | larad | ona 🔻         |  |  |  |  |  |
|-----------------------------------------|--------------------------------------------|------------------------------------------------------------------------------|--------------------------------------------------------|--------------|--------|-------------|------------------------------|-------|---------------|--|--|--|--|--|
| Sistema de Gestión Académica Carrera:   |                                            |                                                                              |                                                        |              |        |             | a: Ingenieria en informatica |       |               |  |  |  |  |  |
| Inscripción Materias Inscripción        | Exámenes Reportes 🕶                        | Trámites 🔻                                                                   |                                                        |              |        |             |                              |       |               |  |  |  |  |  |
| nscripción a materi                     | as                                         |                                                                              |                                                        | Inscri       | ocio   | ne          | s                            |       |               |  |  |  |  |  |
| Filtrar materias X Comenzar inscripción |                                            |                                                                              |                                                        | Cuatrimestre |        |             |                              |       |               |  |  |  |  |  |
| /er Todas las materias Sólo inscriptas  | <ul> <li>Seleccioná una materia</li> </ul> | ← Seleccioná una materia del listado para ver aquí las cátedras y comisiones |                                                        |              |        | Enoro Abril |                              |       |               |  |  |  |  |  |
| Análisis Matemático I                   | a las que te podes inscrib                 | I                                                                            |                                                        | Enero -      | ADI    |             |                              |       |               |  |  |  |  |  |
| Química                                 |                                            |                                                                              |                                                        | 0 - 8 hs     | lu r   | ma          | mi j                         | u vi  | sā            |  |  |  |  |  |
| Informatica                             | En el lista<br>Haciendo                    | ado verás las mat<br>o click sobre una                                       | terias ofertadas.<br>materia podrás ver las comisiones | 8 - 16 hs    |        |             |                              |       |               |  |  |  |  |  |
| Algebra y Geometria Analitica           |                                            |                                                                              |                                                        | 16 - 24 hs   |        |             |                              |       |               |  |  |  |  |  |
| Fisica I                                |                                            |                                                                              |                                                        |              |        |             |                              |       |               |  |  |  |  |  |
| Algoritmos y Estructura de D            |                                            |                                                                              |                                                        | Mayo -       | Agos   | to          |                              |       |               |  |  |  |  |  |
| Analisis Matematico II                  |                                            |                                                                              |                                                        |              | lu r   | ma          | mi j                         | u vi  | <b>s&amp;</b> |  |  |  |  |  |
| Fisica II                               |                                            |                                                                              |                                                        | 0 - 8 hs     |        |             |                              |       |               |  |  |  |  |  |
| Algoritmos y Programacion I             |                                            |                                                                              |                                                        | 8 - 16 hs    |        |             |                              |       |               |  |  |  |  |  |

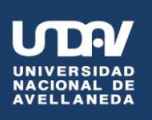

|                            | iní           |                          |                      |                   |                  |             | 10         | )iego | Arma   | andc  | Ma    | rado | ina 🔻           |
|----------------------------|---------------|--------------------------|----------------------|-------------------|------------------|-------------|------------|-------|--------|-------|-------|------|-----------------|
| Sistema de Gestión Ac      | cadémica      |                          |                      |                   |                  | Carrera:    | Ingenie    | ria e | n inf  | form  | natic | a    | ·               |
| Inscripción Materias       | Inscripción B | Exámenes                 | Reportes 🕶           | Trámites 🔻        |                  |             |            |       |        |       |       |      |                 |
| nscripción a               | materia       | as                       |                      |                   |                  |             | Inscri     | pci   | one    | es    |       |      |                 |
|                            | ×             | Análisi                  | s Matemáti           | ico I             |                  |             | Cuatr      | imes  | tre    |       |       |      | -               |
| /er Todas las materias Sók | o inscriptas  | Día:                     | Mié Jue Vie          | Sab Dom Sin       | Turno:           |             | Enero      | - Ab  | ril    |       |       |      |                 |
| Quimica                    | 0             |                          | الديني الججر الديبير | لننظ النفلط الغلط |                  |             |            | lu.   | ma     | mi    | ju    | vi   | 5&              |
| Informatica                |               | → C-1187                 | 70                   |                   |                  |             | 0 - 8 hs   |       |        |       |       |      |                 |
| Algebra y Geometria Ar     | nalitica      | Comisión:                | C-11870              |                   |                  |             | 8 - 16 hs  |       |        |       |       |      |                 |
| Fision I                   | lantica       | Período le               | ctivo: 1º cuatrim    | nestre            |                  |             | 16 - 24 hs |       |        |       |       |      |                 |
| Algoritmos y Estructura    | a de D        | Turno: Noc<br>Docente: E | che<br>BOFFELLI, Mar | co Tupac - CHA    | RAF Jesica       |             | Mayo -     | Age   | osto   |       |       |      |                 |
| Analisis Matematico II     |               | Sede Unic                | а                    | and the second    |                  |             |            | lu    | ma     | mi    | ju    | vi   | 58              |
| Fisica II                  |               | Horarios                 |                      |                   |                  |             | 0 - 8 hs   |       |        |       |       |      |                 |
| Algoritmos y Programa      | cion I        | Día                      | Tipo                 |                   | Horario          | Lugar       | 8 - 16 hs  |       |        |       |       |      |                 |
| Sistemas de Represent      | tacion        | Martes                   | Teorica - Pr         | actica            | 18:45 a 22:45    |             | 16 - 24 hs |       |        |       |       |      |                 |
| Probabilidad y Estadisti   | ica           | Jueves                   | Teorica - Pr         | actica            | 18:45 a 22:45    |             | Materia    | as:   |        |       |       |      |                 |
| Analisis de Circuitos El   | ectricos      |                          |                      |                   |                  | -           |            |       |        |       |       |      |                 |
| Algoritmos y Programad     | cion II       | Una v                    | ez saleccionada      | a la comisión po  | odes inscribirte | Inscribirse |            |       |        |       |       |      | $ \rightarrow $ |
| Sistemas y Tecnologia      | Electr        |                          |                      |                   |                  |             |            |       |        |       |       |      |                 |
| Metodos Matematicos o      | de la l       | → C-1186                 | C 11969              |                   |                  |             |            |       |        |       |       |      |                 |
| Circuitos y Mediciones     | Electr        | Período le               | ctivo: 1º cuatrim    | nestre            |                  |             | Inscri     | pci   | ón     | а     |       |      |                 |
| Sistemas Operativos        |               | Turno: Mai               | ñana                 |                   |                  |             | exám       | ene   | S      |       |       |      |                 |
| Gestion de Datos           |               | Docente: F               | ERRER, María         | Clara - RUIZ, J   | uan Carlos       |             | Los exá    | men   | es a l | los ( | que   | te   |                 |
|                            |               | Sede Unic                | а                    |                   |                  |             | incoribat  | 2 202 | arono  | irán  | 2011  | í    |                 |

# **Inscripción a Materias**

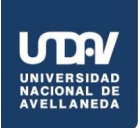

| _                                      | le has inscripto a la comisión exitosamente. Descargar imagen de comprobante         |            |        |       |      |       |      |     |
|----------------------------------------|--------------------------------------------------------------------------------------|------------|--------|-------|------|-------|------|-----|
|                                        |                                                                                      | ∎ D        | iego / | Arma  | ando | Mara  | adon | a 🔻 |
| Sistema de Gestión Académica           | Carrera:                                                                             | Ingenier   | ia er  | n inf | form | atica | 3    |     |
| Inscripción Materias Inscripción       | Exámenes Reportes - Trámites -                                                       |            |        |       |      |       |      |     |
| Inscripción a materi                   | as                                                                                   | Inscri     | pci    | one   | es   |       |      |     |
| Filtrar materias                       | Análisis Matemático I                                                                | Cuatri     | mest   | tre   |      |       |      | -   |
| Ver Todas las materias Sólo inscriptas | Día: Turno:                                                                          |            |        |       |      |       |      |     |
| Análisis Matemático I 📀                | Lun Mar Mié Jue Vie Sab Dom Sin Horario Mañ Tar Noc Sin Turno                        |            |        |       |      |       |      |     |
| Quimica                                |                                                                                      |            |        |       |      |       |      |     |
| Informatica                            | → - 1° cuatrimestre                                                                  | Enero -    | Abr    | ril   |      |       |      |     |
| Algebra y Geometria Analitica          | Estas inscripto en C-11870                                                           |            | lu l   | ma    | mi   | iu    | vi   | 58  |
| Fisica I                               | Docente BOFFELLI, Marco Tupac - CHARAF, Jesica Statutis cambian<br>de comisión podes | 0 - 8 hs   |        |       |      | -     |      |     |
| Algoritmos y Estructura de D           | darte de baja                                                                        | 8 - 16 hs  |        |       |      |       |      |     |
| Analisis Matematico II                 | invostrai comprobante                                                                | 18 - 24 he |        |       |      |       |      |     |
| Eisica II                              | Hace click para X Dar de baja                                                        | 10 21110   |        |       |      |       |      |     |
| Algoritmos y Programacion I            | ver opciones de comprobantes                                                         | Mayo -     | Ago    | sto   |      |       |      |     |
| Cisterres de Deserventesian            | → C-11868                                                                            |            | ha i   | ma    | mi   | iu -  | vi   | c.R |
| Sistemas de Representación             | Comisión: C-11868                                                                    | 0 - 8 bs   | ~      |       |      | 1-    |      |     |
| Probabilidad y Estadística             | Período lectivo: 1º cuatrimestre                                                     | 0 18 44    |        |       |      |       |      |     |
| Analisis de Circuitos Electricos       | Turno: Mañana                                                                        | 0 - 10 ns  |        |       |      |       |      |     |
| Algoritmos y Programacion II           | Docente: FERRER, María Clara - RUIZ, Juan Carlos                                     | 16 - 24 hs |        |       |      |       |      |     |
| Sistemas y Tecnologia Electr           | Sede Unica<br>Horarios                                                               | Materia    | IS:    |       |      |       |      |     |

Guaraní

Sistema de Gestión Académica

UTRY

Ver

Inscripción Materias

Análisis Matemático I

Algebra y Geometria Analitica

Algoritmos y Estructura de D...

Algoritmos y Programacion I

Sistemas de Representacion

Analisis de Circuitos Electricos

Algoritmos y Programacion II

Sistemas y Tecnologia Electr...

Metodos Matematicos de la I...

Circuitos y Mediciones Electr...

Sistemas Operativos

Dedae de Computedores

Gestion de Datos

Probabilidad y Estadistica

Analisis Matematico II

Quimica

Fisica I

Inglés I

Fisica II

Informatica

# **Inscripción a Materias**

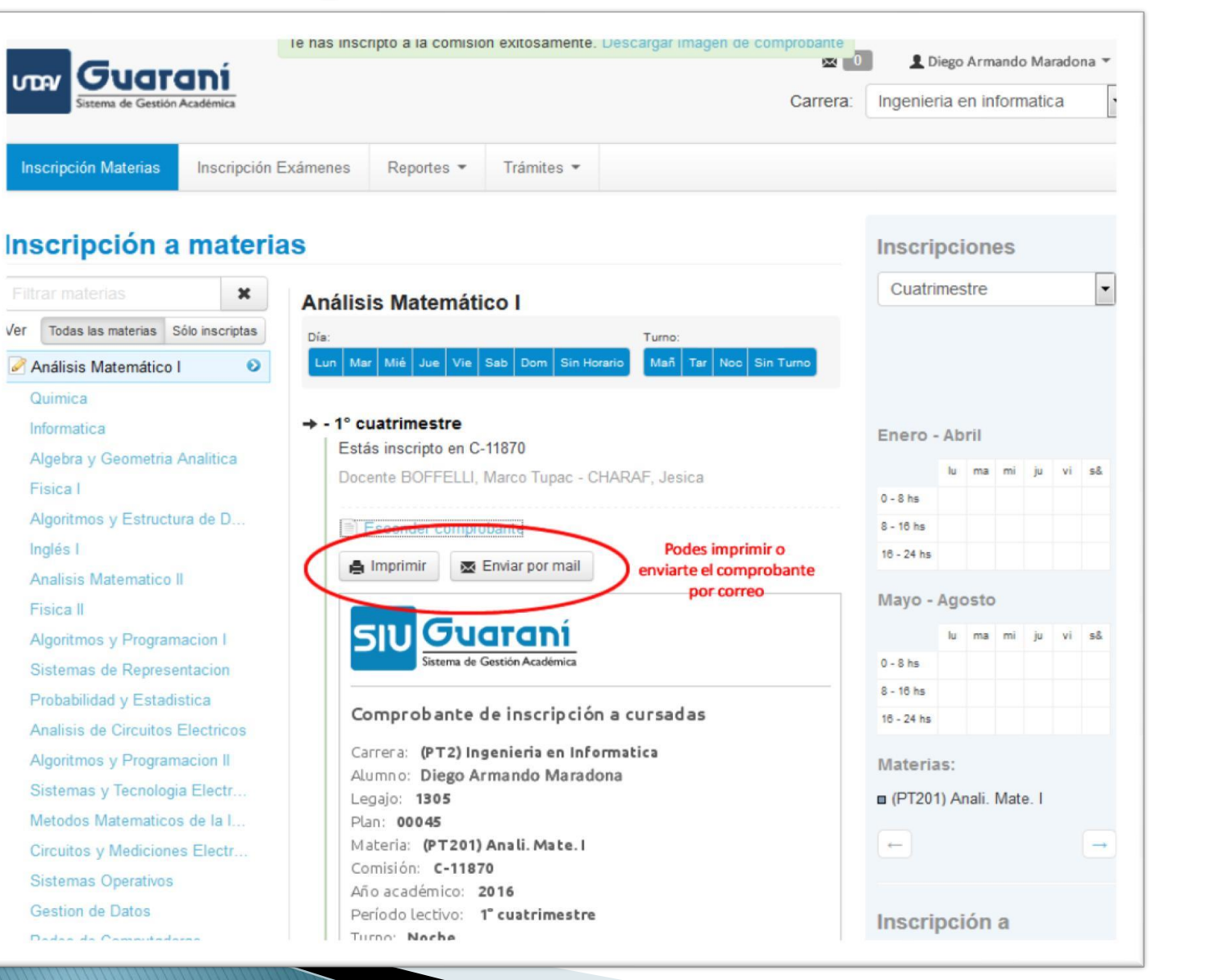

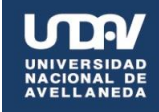

# **Inscripción a Materias**

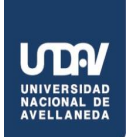

| Sistema de Gestión Académica    Carrera:                                                  |                                            |                                                                         |                                                            |                                |                                     |        | Diego Armando Maradona      Ingenieria en informatica |      |       |   |  |  |  |  |  |  |
|-------------------------------------------------------------------------------------------|--------------------------------------------|-------------------------------------------------------------------------|------------------------------------------------------------|--------------------------------|-------------------------------------|--------|-------------------------------------------------------|------|-------|---|--|--|--|--|--|--|
| Inscripción Materias Inscripc                                                             | ión Exámenes                               | Reportes *                                                              | Trámites 💌                                                 |                                |                                     |        |                                                       |      |       |   |  |  |  |  |  |  |
| nscripción a mate                                                                         | un<br>rias                                 | a vez finalizada l<br>inso                                              | a inscripcion podras ver ur<br>criptas. Aun podes darte de | resumen de materias<br>e baja. | Inscrip                             | ocion  | es                                                    |      |       |   |  |  |  |  |  |  |
| Filtrar materias<br>Todas las materias Sólo inscripta<br>Análisis Matemático I<br>Cuímica | s Comer<br>Selecc<br>a las que<br>Inscripc | nzar inscrip<br>cioná una materia<br>te podés inscribi<br>iones activas | <b>ción</b><br>a del listado para ver aquí la:<br>r        | s cátedras y comisiones        | Cuatrir                             | nestre |                                                       |      |       | • |  |  |  |  |  |  |
| hformatica<br>Algebra y Geometria Analitica                                               | Anali. Ma                                  | ate. I                                                                  |                                                            | Dar de baja<br>Dar de baja     | Enero -                             | Abril  | mi                                                    | iu - | vi s8 | 8 |  |  |  |  |  |  |
| Fisica I<br>Algoritmos y Estructura de D<br>Inglés I                                      | Infor.                                     |                                                                         |                                                            | Dar de baja                    | 0 - 8 hs<br>8 - 16 hs<br>16 - 24 hs |        |                                                       |      |       |   |  |  |  |  |  |  |
| Analisis Matematico II<br>Fisica II                                                       |                                            |                                                                         |                                                            |                                | Mayo -                              | Agosto |                                                       |      |       |   |  |  |  |  |  |  |

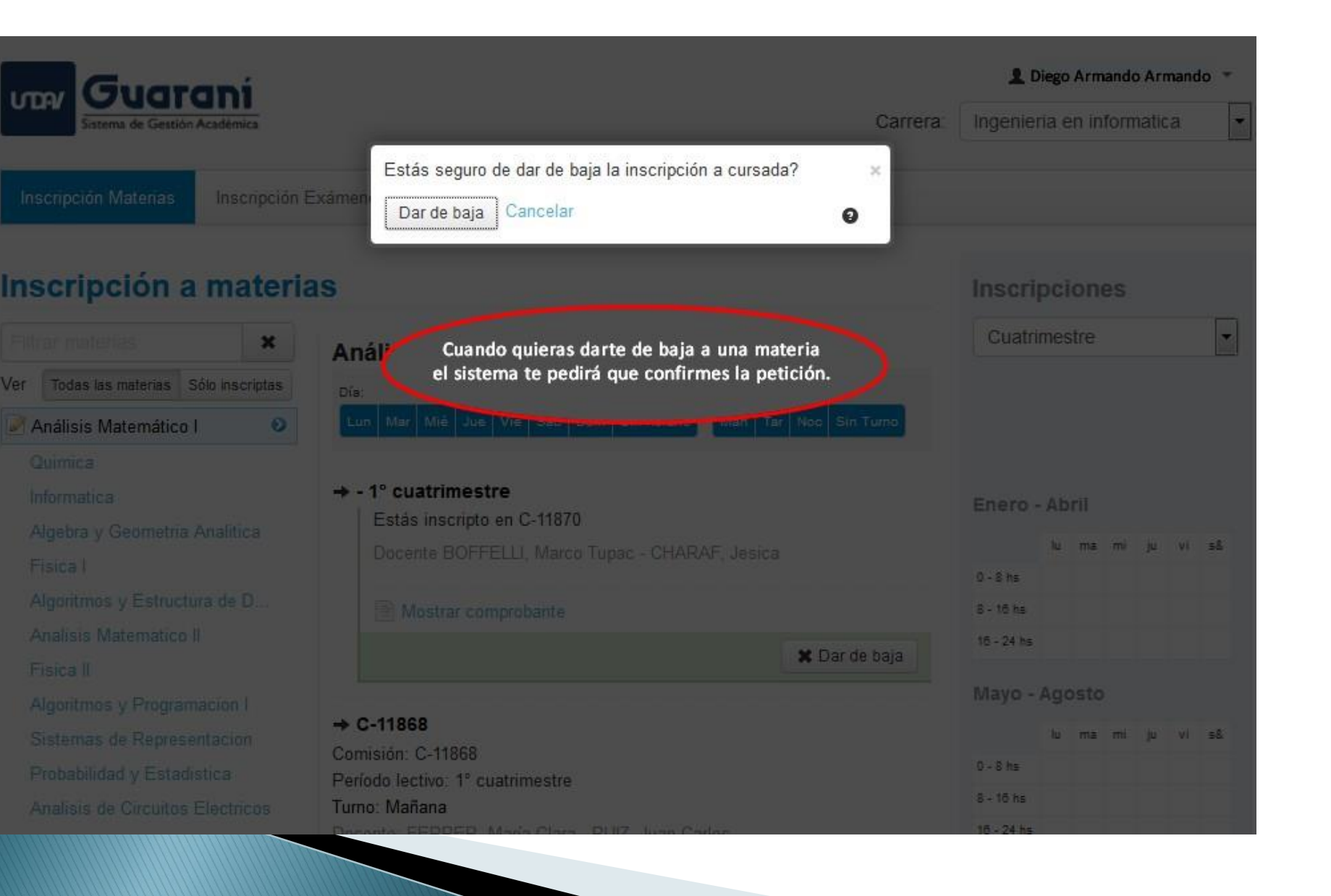

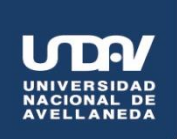

#### Situación 1

 "Usted no es alumno Activo"
 Ocurre cuando el alumno no cuenta con legajo

• Debe acercarse al Dpto de alumnos

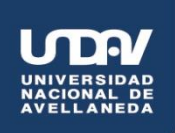

#### Situación 2

 "Falta presentar requisitos de la unidad Académica"

Ocurre cuando el alumno adeuda documentación

 Presentar la misma en el Dpto de Alumnos antes que cierre la fecha de inscripción. Secretaría ACADÉMICA

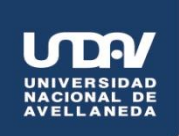

#### Situación 3

"Resolución del consejo superior"

Ocurre cuando el estudiante tiene indicaciones del Programa de Ingreso

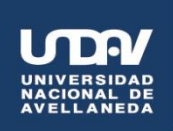

#### Situación 4

#### "Esta comisión ha alcanzado el cupo máximo disponible"

Ocurre cuando la comisión ya se encuentra completa.

Para las asignaturas de TSC I, 2,3 y 4, Idioma Nivel I e Informática I, podrá inscribirse en la comisión *"lista de espera"*. Esto no implica que usted pueda presentarse a cursar. Debe aguardar una respuesta.